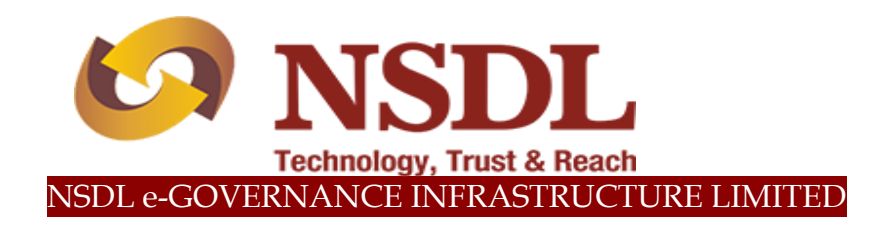

## **STANDARD OPERATING PROCEDURE (SOP)**

## Processing of Scheme Preference Change Request of NPS Subscribers

 $\ensuremath{\textcircled{\sc 0}}$  2019 NSDL e-Governance Infrastructure Ltd., All rights reserved.

Property of NSDL e-Governance Infrastructure Ltd.

No part of this document may be reproduced or transmitted in any form or by any means, electronic or mechanical, including photocopying or recording, for any purpose, without the express written consent of NSDL e-Governance Infrastructure Ltd.

| Abbreviation | Expansion                                         |
|--------------|---------------------------------------------------|
| CRA          | Central Recordkeeping Agency                      |
| PFRDA        | Pension Fund Regulatory and Development Authority |
| PF           | Pension Fund                                      |
| NPS          | National Pension System                           |
| PRAN         | Permanent Retirement Account Number               |
| РАО          | Pay & Account Office                              |
| CDDO         | Cheque Drawing and Disbursement Office            |
| CSRF         | Common Subscriber Registration Form               |
| IPIN         | Internet Personal Identification Number           |

## INDEX

| Sr. No. | Topic                                                                                                    |
|---------|----------------------------------------------------------------------------------------------------|
| 1.      | Background                                                                                                 |
| 2.      | Procedure for submitting Scheme Preference Change Request                                                  |
| 2.1     | Through Physical form (Annexure GoS-S3 - Request for Scheme<br>Preference Change for Tier II)              |
|         | A. Capturing of Scheme Preference Change request by the Nodal Office<br>(PAO/ CDDO) in the CRA System      |
|         | B. Authorization of the Scheme Preference Change Request by the Nodal Office (PAO/ CDDO) in the CRA System |
| 2.2     | Logging Online in the CRA System                                                                           |
|         | C. Authorization of Online Scheme Preference Change Request by the Nodal Office                            |
| 3.      | Impact of Scheme Preference Change                                                                         |

### 1. Background:

As per the Ministry of Finance Gazette Notification dated January 31, 2019, the Central Government Subscribers w.e.f. **April 1, 2019** will have the option of selecting the Pension Funds (PFs) and Investment Pattern in Tier I account. The Subscriber can choose any one of the available PFs and Investment Option as per their choice. If the choice is not exercised by the Subscriber, NPS contributions will be invested in the existing Schemes - LIC, SBI and UTI will act jointly as default PFs as per the guidelines issued by the Government of India/ PFRDA.

The Subscriber can select any one of the investment schemes as mentioned below:

#### Active Choice:

1. <u>Scheme G</u> - 100% of contribution shall be invested in Government Bonds and related instruments.

#### Auto Choice:

- 2. <u>Scheme LC 25</u> It is the Life cycle fund where the Cap to Equity investments is 25% of the total asset.
- 3. <u>Scheme LC 50</u> It is the Life cycle fund where the Cap to Equity investments is 50% of the total asset.

However, for Tier II Account, the Subscribers had been provided the flexibility to choose any one out of the available PFMs and also the scheme and percentage in which the selected PFM would invest the funds. For more details on 'Investment Option', please refer 'Information on Scheme Preference' available on CRA website.

In the upcoming sections, we have provided the following:

- Under Section 2, procedure to be followed by Nodal Offices (PAOs/ CDDOs) for executing the request of Scheme Preference Change has been provided.
- Under Section 3, the changes that certain areas like Subscriber registration and Transaction Statement will undergo have been provided.

### 2. Procedure for submitting Scheme Preference Change Request

Subscribers of the Government Sector have two options to submit their Scheme Preference Change request.

- **2.1 Through Physical Form:** The Subscriber will have an option to submit physical Scheme Preference Change Request Form to the associated Nodal Office. The Subscriber is required to download Form GOS-S3 (Request for Scheme Preference Change) from CRA website (www.npscra.nsdl.co.in) and submit the dully filled form to associated Nodal Office. The Nodal Office is required to capture the Scheme Preference Change request in the CRA System.
- **2.2 By Logging Online into the CRA System:** Subscribers may also raise an online request in the CRA System for changing the scheme preference. This request will be an OTP based request and hence, it is imperative that the Subscribers' Mobile No. is registered with CRA. *The request initiated online by the Subscriber needs to be verified & authorised by the associated Nodal office in the CRA System*.

#### 2.1 Submission of Scheme Preference Change Request through Physical form

The process to be followed by the Nodal Offices for capturing the Scheme Preference Change request submitted by underlying Subscribers through physical form (Annexure GoS-S3).

# A. Capturing of Scheme Preference Change request by the Nodal Office (PAO/ CDDO) in the CRA System:

The Maker User (Nodal Office) is required to login to the CRA System – <u>www.cra-nsdl.com</u> with the User ID and Internet Password (I-PIN) provided by NSDL-CRA as shown in Figure 1 below:

Maker User is required to select 'Scheme Preference Change' option under 'Transaction' tab as shown in Figure 2 below.

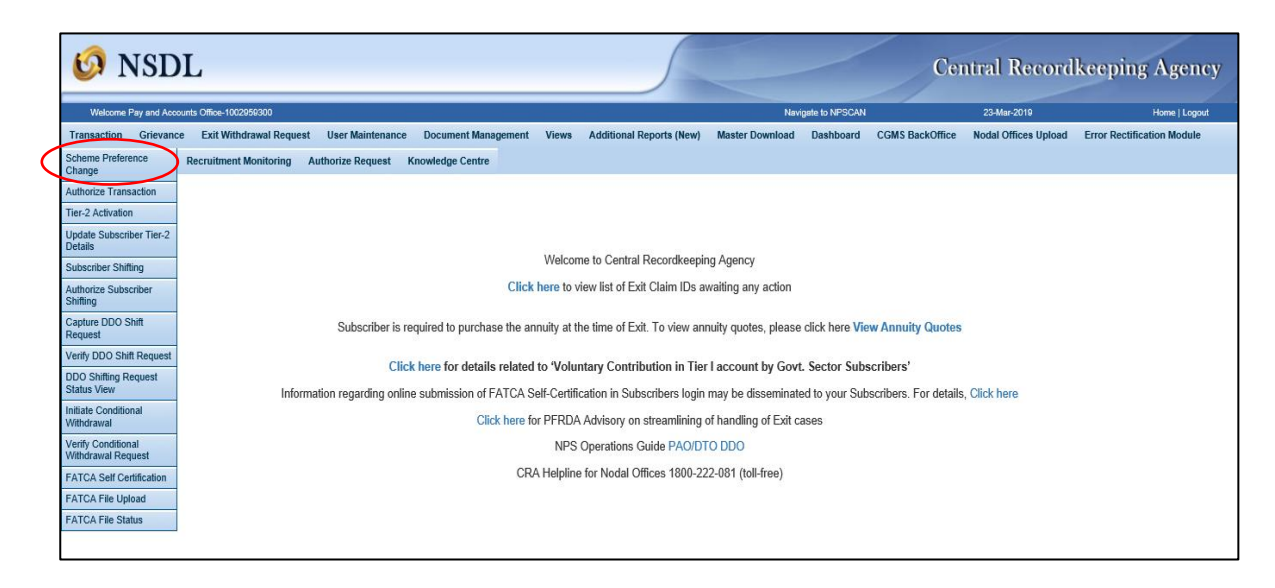

Figure 2

On the next screen, Maker User is required to enter the Subscribers' PRAN, select the Tier Type and click on the Submit button as show in Figure 3 below:

| 6 NSDL                                                                                                    | 5                                                                                        | (                                     | Central Record        | lkeeping Agency      |
|----------------------------------------------------------------------------------------------------|------------------------------------------------------------------------------------------|---------------------------------------|-----------------------|----------------------|
| Welcome Pay and Accounts Office-1001010800                                                                                                    | Navigate                                                                                 | to NPSCAN                             | 16-Mar-2019           | Home   Logout        |
| Contribution Details         Transaction         Grievance         Exit Withdrawal Request         User Maintenance         Document Management           Error Rectification Module         S1 Submission Details         Recruitment Monitoring         Authorize Request         Knowledge Centre | Views Additional Reports (New)                                                           | Master Download Dashi                 | board CGMS BackOffice | Nodal Offices Upload |
| Scheme Preference Change Request                                                                                                    |                                                                                          |                                       |                       |                      |
| PRAN * 110053962854<br>Tier Type * Tier-1 V<br>Submit Reset                                                                                                    |                                                                                          |                                       |                       | * Mandatory Fields   |
|                                                                                                    |                                                                                          |                                       |                       |                      |
|                                                                                                    |                                                                                          |                                       |                       |                      |
|                                                                                                    |                                                                                          |                                       |                       |                      |
| Home   Contact Us   System Configuration   En<br>Best viewed in Internet Explorer 7.0 & above or Moz                                                                                                    | rust Secured   Privacy Policy   Grie<br>Ia Firefox Ver 3 & above with a resolution of 10 | evance Redressal Policy<br>024 X 768. |                       |                      |

Figure 3

The next screen will display the existing scheme details of the PRAN entered and the option of PFM change and Scheme Preference Change will appear as selected by default as shown in Figure 4 below. The Maker User has to click on the Submit button.

| Contribution | Details Tra   | S1 Submission Details | Exit withdrawal Request Us Recruitment Monitoring | ser maintenance<br>Authorize Request | Nocument Management                 | views   | Additional Reports (New) | Master Download          | Dasnboard          | CGM2 BackOmice | Nodal Offices Upload |   |
|--------------|---------------|-----------------------|---------------------------------------------------|--------------------------------------|-------------------------------------|---------|--------------------------|--------------------------|--------------------|----------------|----------------------|---|
|              | Sche          | me Preference Chanş   | je Request                                        |                                      |                                     |         |                          |                          |                    |                |                      |   |
|              |               |                       | PRAN                                              | 110053962854                         |                                     |         |                          | <u>View</u><br>Signature | View Age<br>Matrix |                | * Mandatory Fields   |   |
|              |               |                       | Tier Type                                         | Tier1                                |                                     |         |                          |                          |                    |                |                      |   |
|              |               |                       | Date of Birth                                     | 14/08/1987                           |                                     |         |                          |                          |                    |                |                      |   |
|              |               |                       | Age<br>Scheme-Preference Type                     | 31<br>Standard                       |                                     |         |                          |                          |                    |                |                      |   |
|              |               |                       | PFM Name                                          | SBI PENSION FU                       | JNDS PRIVATE LIMITED<br>JND LIMITED | UTI RET | IREMENT SOLUTIONS LIMIT  | ED                       |                    |                |                      |   |
|              |               |                       | Scheme %                                          | N:32.0%   N:                         | 33.5%   N:34.5%                     |         |                          |                          |                    |                |                      |   |
|              |               |                       | Scheme Preference Chang<br>Counter                | <sup>ge</sup> 0                      |                                     |         |                          |                          |                    |                |                      |   |
|              |               |                       | PFM Change Counter                                | 0                                    |                                     |         |                          |                          |                    |                |                      |   |
|              |               |                       |                                                   |                                      |                                     |         |                          |                          |                    |                |                      |   |
| S            | cheme Prefere | nce Change            |                                                   |                                      |                                     |         |                          |                          |                    | V              |                      | ) |
| S            | cheme Prefere | nce % Change          |                                                   |                                      |                                     |         |                          |                          |                    | M              |                      |   |

Figure 4

On the next screen the Maker User needs to select the Scheme Preference Type out of the two types available i.e. 'Active Choice' and 'Auto Choice'.

| Recruitment Monitoring Authorize Request Knowledge Centre |                                    |                                               |                                            |                                       |
|-----------------------------------------------------------|------------------------------------|-----------------------------------------------|--------------------------------------------|---------------------------------------|
|                                                           |                                    |                                               |                                            | · · · · · · · · · · · · · · · · · · · |
|                                                           |                                    |                                               |                                            |                                       |
| Scheme Preference Change Request                          |                                    |                                               |                                            |                                       |
|                                                           |                                    |                                               |                                            |                                       |
|                                                           |                                    |                                               |                                            | * Nandatory Fields                    |
| Scheme-Pref                                               | ference Type Standard              |                                               | <u>View Age</u><br>Signature <u>Matrix</u> |                                       |
| PFM Name                                                  | SBI PENSION FUNDS PRIVA<br>LIMITED | TE LIMITED   UTI RETIREMENT SOLUTIONS LIMITED | LIC PENSION FUND                           |                                       |
| Scheme %                                                  | N:32.0%   N:33.5%   N:             | 34.5%                                         |                                            |                                       |
| Scheme Pref<br>Counter                                    | ference Change 0                   |                                               |                                            |                                       |
| PFM Change                                                | e Counter 0                        |                                               |                                            |                                       |
| PRAN *                                                    | 110053962854                       |                                               |                                            |                                       |
| Tier Type *                                               | Tier-1                             |                                               |                                            |                                       |
| Name                                                      | YEZPVDV VNHD CEDDY                 |                                               |                                            |                                       |
| Date of Birth                                             | 14/08/1987                         |                                               |                                            |                                       |
| Age                                                       | 31                                 |                                               |                                            |                                       |
| Inward Numb                                               | ber                                |                                               |                                            |                                       |
|                                                           |                                    |                                               |                                            |                                       |
|                                                           |                                    | Active Choice                                 | - Auto Choice                              |                                       |
| Scheme Preference Type                                    |                                    |                                               | Aggressive Auto Choice                     |                                       |
|                                                           |                                    |                                               | O Conservative Auto Choice                 |                                       |
|                                                           |                                    |                                               | O Moderate Auto Choice                     |                                       |
| Add Remove                                                |                                    |                                               |                                            |                                       |
| Sr No. PFM Name                                           |                                    |                                               | Scheme Name                                | Percentage Contribution               |
|                                                           |                                    | Submit Cancel                                 |                                            |                                       |
|                                                           |                                    |                                               |                                            |                                       |

Figure 5

Upon selecting Active Choice option, the screen will display list of all eight PFMs with option of 100% Government scheme only as shown in Figure 6 below:

| 1.       | Grievance  | Exit Withdrawal Request          | User Maintenance | Document Management                 | Viewe Dashboa | rd CGMS BackOffice   | Master Download    | Nodal Offices Upload  | Recruitment Monitoring  | Authorize Request      | Knowledge Centre   |                       |
|----------|------------|----------------------------------|------------------|-------------------------------------|---------------|----------------------|--------------------|-----------------------|-------------------------|------------------------|--------------------|-----------------------|
|          |            |                                  |                  |                                     |               |                      |                    |                       |                         |                        |                    |                       |
|          |            | Scheme Preference Cha            | ange Request     |                                     |               |                      |                    |                       |                         |                        |                    |                       |
|          |            |                                  |                  |                                     |               |                      |                    |                       |                         |                        |                    |                       |
| Γ        |            |                                  |                  |                                     |               |                      |                    |                       |                         |                        |                    | * Mandatory Fields    |
|          |            |                                  |                  | Scheme-Preference Type              | Standard      |                      |                    |                       |                         | View<br>Signature      | View Age<br>Matrix |                       |
|          |            |                                  |                  | PFM Name                            | SBI PENSION I | UNDS PRIVATE LIMITEE | D   UTI RETIREMENT | SOLUTIONS LIMITED   1 | IC PENSION FUND LIMITEE | D                      |                    |                       |
|          |            |                                  |                  | Scheme %                            | N:33.5%   N   | 32.0%   N:34.5%      |                    |                       |                         |                        |                    |                       |
|          |            |                                  |                  | Scheme Preference Change<br>Counter | 0             |                      |                    |                       |                         |                        |                    |                       |
|          |            |                                  |                  | PFM Change Counter                  | 0             |                      |                    |                       |                         |                        |                    |                       |
|          |            |                                  |                  | PRAN *                              | 110000203487  |                      |                    |                       |                         |                        |                    |                       |
|          |            |                                  |                  | Tier Type *                         | Tier-1        |                      |                    |                       |                         |                        |                    |                       |
|          |            |                                  |                  | Name                                | BHCENDCV V    | XZVC BHTWVD          |                    |                       |                         |                        |                    |                       |
|          |            |                                  |                  | Date of Birth                       | 03/04/1975    |                      |                    |                       |                         |                        |                    |                       |
|          |            |                                  |                  | Age                                 | 43            |                      |                    |                       |                         |                        |                    |                       |
|          |            |                                  | 1                | Inward Number                       |               |                      |                    |                       |                         |                        |                    |                       |
|          |            |                                  | l                |                                     |               |                      |                    |                       |                         |                        |                    |                       |
| ſ        |            |                                  |                  |                                     |               |                      | • A                | ctive Choice          |                         | Auto Choice            |                    |                       |
| 1        | Icheme Pre | ference Type                     |                  |                                     |               |                      |                    |                       | 0                       | Aggressive Auto Choice | e                  |                       |
|          | -          |                                  |                  |                                     |               |                      |                    |                       | 0                       | Conservative Auto Cho  | lice               |                       |
| L        |            |                                  |                  |                                     |               |                      |                    |                       | 0                       | Moderate Auto Choice   |                    |                       |
|          | Add Re     | noram                            |                  |                                     |               |                      |                    |                       |                         |                        |                    |                       |
|          |            | -select-<br>SBI PENSION EUNDS PR | WATE LIMITED     |                                     |               | 1                    |                    |                       |                         |                        |                    |                       |
|          | Sr No.     | LIC PENSION FUND LIMI            | TED              |                                     |               |                      |                    |                       | Scheme Name             |                        | P0                 | rcentage Contribution |
| Ľ        |            | HDFC PENSION MANAGE              | EMENT COMPANY    | LIMITED                             |               | /                    | Submit             | lex                   |                         |                        | <b>v</b>           |                       |
| <u> </u> |            | BIRLA SUN LIFE PENSIO            | N MANAGEMENT L   | LIMITED                             | /             |                      | Colonic Col        |                       |                         |                        |                    |                       |
|          | · · ·      | OT NETINEMENT SOLUT              | I UNS LIMITED    |                                     |               |                      |                    |                       |                         |                        |                    |                       |

#### <u>Figure 6</u>

The Maker User will have to select the PFM of Subscribers' choice and Percentage allocation and click on the Submit button.

| GI | nevance   | Exit Withdrawal Request | User Maintenance | Document Management                 | Views Dashi | loard CGMS    | BackOluce  | Master Download | Nodal Offices Upload | Recruitment Monitoring  | Autnorize Request      | Knowledge Centre   |                         |
|----|-----------|-------------------------|------------------|-------------------------------------|-------------|---------------|------------|-----------------|----------------------|-------------------------|------------------------|--------------------|-------------------------|
|    | ۍ چ       | Scheme Preference Cha   | inge Request     |                                     |             |               |            |                 |                      |                         |                        |                    |                         |
| Г  |           |                         |                  |                                     |             |               |            |                 |                      |                         |                        |                    | * Mandatory Fields      |
|    |           |                         |                  | Scheme-Preference Type              | Standard    |               |            |                 |                      |                         | View<br>Signature      | View Age<br>Matrix |                         |
|    |           |                         |                  | PFM Name                            | SBI PENSIC  | N FUNDS PRIVA | TE LIMITED | UTI RETIREMENT  | SOLUTIONS LIMITED    | LIC PENSION FUND LIMITE | D                      |                    |                         |
|    |           |                         |                  | Scheme %                            | N:33.5%     | N:32.0%   N   | : 34.5%    |                 |                      |                         |                        |                    |                         |
|    |           |                         |                  | Scheme Preference Change<br>Counter | 0           |               |            |                 |                      |                         |                        |                    |                         |
|    |           |                         |                  | PFM Change Counter                  | 0           |               |            |                 |                      |                         |                        |                    |                         |
|    |           |                         |                  | PRAN *                              | 1100002034  | 87            |            |                 |                      |                         |                        |                    |                         |
|    |           |                         |                  | Tier Type *                         | Tier-1      |               |            |                 |                      |                         |                        |                    |                         |
|    |           |                         |                  | Name                                | BHCENDCV    | WXZVC BHT     | WVD        |                 |                      |                         |                        |                    |                         |
|    |           |                         |                  | Date of Birth                       | 03/04/1975  |               |            |                 |                      |                         |                        |                    |                         |
|    |           |                         |                  | Age                                 | 43          |               |            |                 |                      |                         |                        |                    |                         |
|    |           |                         |                  | Inward Number                       |             |               |            |                 |                      |                         |                        |                    |                         |
|    |           |                         |                  |                                     |             |               |            |                 |                      |                         |                        |                    |                         |
|    |           |                         |                  |                                     |             |               |            | ه ک             | ctive Choice         |                         | Auto Choice            |                    |                         |
| Sc | heme Pref | erence Type             |                  |                                     |             |               |            |                 |                      | 0                       | Aggressive Auto Choice | e                  |                         |
|    |           |                         |                  |                                     |             |               |            |                 |                      | C                       | Conservative Auto Cho  | ice                |                         |
|    |           |                         |                  |                                     |             |               |            |                 |                      | C                       | Moderate Auto Choice   |                    |                         |
| 1  | ldd Ren   | nove                    |                  |                                     |             |               |            |                 |                      |                         |                        |                    |                         |
|    | Sr No.    |                         | PFI              | I Name                              |             |               |            |                 |                      | Scheme Name             |                        |                    | Percentage Contribution |
| 1  |           | SBI PENSION FUNDS PR    | VATE LIMITED     |                                     |             | V Select      |            |                 |                      |                         |                        |                    |                         |

Figure 7

The next screen will display the Scheme Preference Type and the selected PFM details as shown in Figure 8 below:

| Ø 1    | NSDI             |                                                                                                    |                                                 |                                     |            |                                                        |                                                          |                                                           |                                                   |                            | Centr                           | al Recordke | eeping Agency |
|--------|------------------|----------------------------------------------------------------------------------------------------|-------------------------------------------------|-------------------------------------|------------|--------------------------------------------------------|----------------------------------------------------------|-----------------------------------------------------------|---------------------------------------------------|----------------------------|---------------------------------|-------------|---------------|
| Weicor | ne Pay and Accou | ts Office-1001032000<br>Exit Wilhdrawal Request                                                                                          | User Maintenance                                | Document Management                 | Views Dasi | board CGMS BackOff                                     | ce Master Download                                       | Nodal Offices Upload                                      | Navigate to N<br>Recruitment Monitoring           | PSCAN<br>Authorize Request | 28-Mar-2019<br>Knowledge Centre |             | Home   Logout |
| ⊗ S    | cheme Prefe      | PRAN<br>Name<br>Tier Type<br>Scheme Preference Typ<br>PFM Change Flag<br>Scheme Preference Cha<br>Scheme Preference Cha<br>Inward Number | t Details Confirma<br>e<br>nge Flag<br>nge Flag | ation Screen                        |            |                                                        | 11000<br>T1<br>ACT<br>Y<br>Y                             | IC203487<br>INDEAL WXZYC BHTWYE                           | 5                                                 |                            |                                 |             |               |
|        |                  |                                                                                                    | SBI PENSION                                     | PFM Name<br>I FUNDS PRIVATE LIMITED |            |                                                        | SB                                                       | Scheme Name<br>PENSION FUND SCHEME                        | E G - TIER I                                      |                            | Percentage Contributi<br>100.0  | on          | $\geq$        |
|        |                  |                                                                                                    |                                                 |                                     |            |                                                        | Confirm                                                  | Cancel                                                    |                                                   |                            |                                 |             |               |
|        |                  |                                                                                                    |                                                 |                                     | Home       | Contact Us   System C<br>Best viewed in Internet Explo | enfiguration   Entrust t<br>er 7.0 & above or Mozilla Fi | ecured   Privacy Policy<br>efox Ver 3 & above with a reso | Grievance Redressal Poli<br>aution of 1024 X 768. | cy                         |                                 |             |               |
|        |                  |                                                                                                    |                                                 |                                     |            |                                                        |                                                          |                                                           |                                                   |                            |                                 |             |               |

#### Figure 8

The Maker User needs to check the details and click on Confirm button.

Upon confirmation, an acknowledgement number will be generated as shown in the below figure.

| 60 N        | ISDI      |                         |                              |                                  |                   |                |                       |                        |                        |                   | Central          | A Record keeping Agency |
|-------------|-----------|-------------------------|------------------------------|----------------------------------|-------------------|----------------|-----------------------|------------------------|------------------------|-------------------|------------------|-------------------------|
|             | D         |                         |                              |                                  |                   |                |                       |                        | Nordente de 1970       |                   | 20.14-2010       | Hereiterer              |
| Transaction | Grievance | Exit Withdrawal Request | User Maintenance             | Document Management              | Viewe Dashi       | oard CGMS Back | office Master Downloa | d Nodal Offices Upload | Recruitment Monitoring | Authorize Request | Knowledge Centre | nome   Lagout           |
|             |           |                         | <ul> <li>Scheme I</li> </ul> | Preference Change Re             | quest             |                | Print 🥸               |                        |                        |                   |                  |                         |
|             |           |                         |                              | PRAN                             |                   |                | 110000203487          |                        |                        |                   |                  |                         |
|             |           |                         |                              | Name                             |                   |                | BHCENDCV W            | CZVC BHTWVD            |                        |                   |                  |                         |
|             |           |                         |                              | Tier Type<br>Scheme Preference T | Line .            |                | 11<br>ACTIVE CHOICE   |                        |                        |                   |                  |                         |
|             |           |                         |                              | Auto sub type                    | 3 pr.             |                |                       |                        |                        |                   |                  |                         |
|             |           |                         |                              | Acknowledgement No               |                   |                | 5100000000210         | 601                    |                        |                   |                  |                         |
|             |           |                         |                              | Scheme Setup Reque               | st has been accep | ed.            |                       |                        |                        |                   |                  |                         |
|             |           |                         |                              | Pending Authorization            |                   |                |                       |                        |                        |                   |                  |                         |
|             |           |                         |                              | Captured Timestamp               |                   |                | 2019-03-26 17:3       | :57                    |                        |                   |                  |                         |
|             |           |                         |                              |                                  |                   |                |                       |                        |                        |                   | -                |                         |

#### Figure 9

The Maker User can take a print out of the acknowledgement page by clicking on the print icon provided for future reference and for authorization of the Scheme Preference Change request.

## B. Authorization of the Scheme Preference Change Request by the Nodal office (PAO/ CDDO) in the CRA System:

- The Checker User is required to login into the CRA system to authorize the Scheme Preference Change request with the second User ID and IPIN.
- Checker User is required to select 'Authorize Transaction' option under 'Transaction' tab as shown in Figure 10 below.

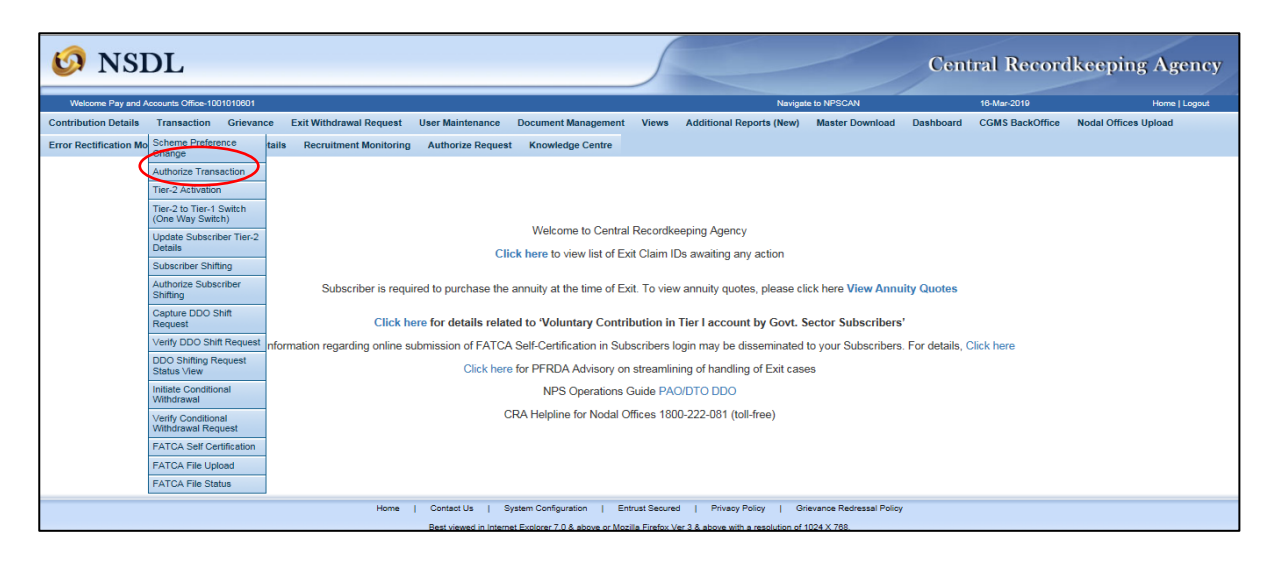

Figure 10

On the next screen the Checker User has to select the Transaction Type as Scheme Preference Change Request.

| 6 NSDL                                                                                                    | 5                                                                                        |                                         | Central Record           | lkeeping Agency      |
|----------------------------------------------------------------------------------------------------|------------------------------------------------------------------------------------------|-----------------------------------------|--------------------------|----------------------|
| Welcome Pay and Accounts Office-1001010801                                                                                                    | Navigal                                                                                  | e to NPSCAN                             | 16-Mar-2019              | Home   Logout        |
| Contribution Details Transaction Grievance Exit Withdrawal Request User Maintenance Document Management<br>Error Rectification Module S1 Submission Details Recruitment Monitoring Authorize Request Knowledge Centre | Views Additional Reports (New)                                                           | Master Download Da                      | ashboard CGMS BackOffice | Nodal Offices Upload |
| Authorize Transaction                                                                                                    |                                                                                          |                                         |                          |                      |
| Transaction Type * Scheme P<br>PRAN<br>Ack No/PRN **<br>From Date 19032019<br>To Date 19032019<br>Search [                                                                                                    | reference Change Request V                                                               | * Mandatory Fields                      |                          |                      |
| Enter PRN/Receipt No for Switch transaction and Ack No./Receipt No. for other to                                                                                                    | ransactions.                                                                             |                                         |                          |                      |
| Home   Contact Us   System Configuration   Ent<br>Best viewed in Internet Funitory 7.0 & above or Mor                                                                                                    | trust Secured   Privacy Policy   Gr<br>illa Firefox Ver 3 & above with a resolution of ' | ievance Redressal Policy<br>1024 X 768. |                          |                      |

Figure 11

10 | Page

On the next screen, the Checker User needs to click on the Acknowledgement number of the request pending for authorization.

| 🧔 NSDL                      |                                         |                        |                                               |                                    |                          | Central Recor             | dkeeping Agency      |
|-----------------------------|-----------------------------------------|------------------------|-----------------------------------------------|------------------------------------|--------------------------|---------------------------|----------------------|
| Welcome Pay and Accounts O  | Office-1001010601                       |                        |                                               | Naviga                             | te to NPSCAN             | 16-Mar-2019               | Home   Logout        |
| Contribution Details Transa | ction Grievance Exit Withdrawal Requ    | lest User Maintenance  | Document Management Views                     | Additional Reports (New)           | Master Download          | Dashboard CGMS BackOffice | Nodal Offices Upload |
| Error Rectification Module  | S1 Submission Details Recruitment Monit | toring Authorize Reque | st Knowledge Centre                           |                                    |                          |                           |                      |
|                             |                                         |                        | -                                             |                                    |                          |                           |                      |
|                             | ACKNOWLEDGEMENT NO.                     | PRAN                   | REGISTRATION DATE                             | REGISTERED BY                      |                          | REQUEST TYPE              |                      |
|                             | 5100000000205345                        | 110004074577           | 2019-03-16                                    | 110004074577                       | SCHEME PREFERE           | NCE CHANGE                |                      |
|                             | 51000000000205346                       | 110007439645           | 2019-03-16                                    | 110007439645                       | SCHEME PREFERE           | NCE CHANGE                |                      |
|                             | 51000000000205347                       | 110027439644           | 2019-03-16                                    | 110027439644                       | SCHEME PREFERE           | NCE CHANGE                |                      |
|                             | 15100000000205353                       | 110050338764           | 2019-03-16                                    | 110050338764                       | SCHEME PREFERE           | NCE CHANGE                |                      |
|                             | 5100000000205358                        | 110053962918           | 2019-03-16                                    | 1001010600                         | SCHEME PREFERE           | NCE CHANGE                |                      |
| 1                           | 51000000000205361                       | 110060325276           | 2019-03-16                                    | 1001010600                         | SCHEME PREFERE           | NCE CHANGE                |                      |
|                             | 5100000000205363                        | 110060339789           | 2019-03-16                                    | 1001010600                         | SCHEME PREFERE           | NCE CHANGE                |                      |
|                             | 5100000000205364                        | 110060341090           | 2019-03-16                                    | 1001010600                         | SCHEME PREFERE           | NCE CHANGE                |                      |
|                             | <u>51000000000205351</u>                | 110053962854           | 2019-03-16                                    | 1001010600                         | SCHEME PREFERE           | NCE CHANGE                |                      |
|                             | 51000000000205350                       | 110040340006           | 2019-03-16                                    | 110040340006                       | SCHEME PREFERE           | NCE CHANGE                |                      |
|                             | <u>5100000000205354</u>                 | 110020340010           | 2019-03-16                                    | 110020340010                       | SCHEME PREFERE           | NCE CHANGE                |                      |
|                             | 51000000000205356                       | 110053962868           | 2019-03-16                                    | 1001010600                         | SCHEME PREFERE           | NCE CHANGE                |                      |
|                             |                                         |                        |                                               |                                    |                          |                           |                      |
|                             | н                                       | ome   Contact Us   :   | System Configuration   Entrust Secure         | ed   Privacy Policy   Gr           | ievance Redressal Policy |                           |                      |
|                             |                                         | Best viewed in Inter   | net Explorer 7.0 & above or Mozilla Firefox \ | /er 3 & above with a resolution of | 1024 X 768.              |                           |                      |

Figure 12

On the next and last screen, the Checker User needs to verify the details entered by the Maker User, select the Authorize option and click on Confirm button.

| 6 NSDL                                           |                                                                                                    | <u></u>                                                                                                    |                           | Cent                      | ral Recordk           | ceeping Agency       |
|--------------------------------------------------|----------------------------------------------------------------------------------------------------|----------------------------------------------------------------------------------------------------|---------------------------|---------------------------|-----------------------|----------------------|
| Welcome Pay and Accounts Office-1001010801       |                                                                                                    |                                                                                                    | Navigate                  | to NPSCAN                 | 16-Mar-2019 Home   Lo |                      |
| Contribution Details Transaction Grievance Ex    | it Withdrawal Request User Maintenance D                                                                                                    | ocument Management View                                                                                      | Additional Reports (New)  | Master Download Dashboard | CGMS BackOffice       | Nodal Offices Upload |
| Error Rectification Module S1 Submission Details | Recruitment Monitoring Authorize Request                                                                                                    | Knowledge Centre                                                                                             |                           |                           |                       |                      |
| ⊛ Sch                                            | Name<br>PRAN<br>Acknowledgement No.<br>Scheme Preference Change Flag<br>PFM Change Flag<br>PFM Change Flag<br>Inward Number<br>Scheme Percentage Change Flag<br>Tier Type<br>Scheme Percentage Change Flag | IS<br>T-WDEEP WX2/C GV/<br>110004074577<br>S10000000205345<br>Y<br>Y<br>rull<br>Y<br>Tier-1<br>ACTIVE CHOICE | GXP/ZX                    | Bask to f                 | tesulls Page          |                      |
|                                                  | PFM Name                                                                                                    |                                                                                                    | Scheme Name               | Contribution              |                       |                      |
|                                                  | KOTAK MAHINDRA PENSION FUND LIN                                                                                                    | MITED KOTA                                                                                                   | PENSION FUND SCHEME G -   | TIER I 100.0%             |                       |                      |
|                                                  |                                                                                                    | O Authorize O R<br>Reason for Rejection                                                                      | iject                     | )                         |                       |                      |
|                                                  | Home   Contact Us   System                                                                                                    | n Configuration   Entrust Secur                                                                              | d   Privacy Policy   Grie | vance Redressal Policy    |                       | ~                    |

### Figure 13

- The Checker User may also reject the request by providing proper rejection remarks in case of any discrepancy found in the request.
- Upon authorization of the request, the next screen will display the Authorization Timestamp of the request.

| Welcome Pay and Accourt   | nts Office-1001010001 |                                                                                         |                                    |                                                        |                                        | Naviga                   | te to NPSCAN    |                | 16-Mar-2019         | Home   Logo          |
|---------------------------|-----------------------|-----------------------------------------------------------------------------------------|------------------------------------|--------------------------------------------------------|----------------------------------------|--------------------------|-----------------|----------------|---------------------|----------------------|
| Contribution Details Tra  | ansaction Grievance   | Exit Withdrawal Request                                                                 | User Maintenance                   | Document Management                                    | Views                                  | Additional Reports (New) | Master Download | Dashboard      | CGMS BackOffice     | Nodal Offices Upload |
| Fror Rectification Module | S1 Submission Details | Recruitment Monitoring                                                                  | Authorize Request                  | Knowledge Centre                                       |                                        |                          |                 |                |                     |                      |
|                           |                       |                                                                                         |                                    |                                                        |                                        |                          |                 |                |                     |                      |
|                           |                       |                                                                                         |                                    |                                                        |                                        |                          |                 |                |                     |                      |
|                           |                       |                                                                                         |                                    |                                                        |                                        |                          |                 |                |                     |                      |
|                           | ۲                     | Scheme Preference Ch                                                                    | ange Request                       |                                                        |                                        |                          |                 |                |                     |                      |
|                           |                       |                                                                                         |                                    |                                                        |                                        |                          |                 |                |                     |                      |
|                           |                       |                                                                                         |                                    |                                                        |                                        |                          |                 |                |                     |                      |
|                           |                       |                                                                                         |                                    |                                                        |                                        |                          |                 |                |                     |                      |
|                           |                       |                                                                                         |                                    |                                                        |                                        |                          |                 | Back to        | Results Page        |                      |
|                           |                       | PRAN                                                                                    |                                    | 1100040745                                             | 77                                     |                          |                 | Back to        | Results Page        |                      |
|                           |                       | PRAN                                                                                    |                                    | 1100040745                                             | 77                                     |                          |                 | Back to        | Results Page        |                      |
|                           |                       | PRAN<br>Name                                                                            |                                    | 1100040745<br>TVNDEEP                                  | 77<br>WXZVC GVI                        | NGXPVZX                  |                 | Back to        | Results Page        |                      |
|                           |                       | PRAN<br>Name<br>Acknowledgement No                                                      |                                    | 1100040745<br>TVNDEEP                                  | 77<br>WXZVC GVI<br>0205345             | NGXPVZX                  |                 | Back to        | Results Page        |                      |
|                           |                       | PRAN<br>Name<br>Acknowledgement No.                                                     |                                    | 1100040745<br>TVNDEEP<br>5100000000                    | 77<br>WXZVC GV<br>0205345              | NGXPVZX                  |                 | Back to        | Results Page        |                      |
|                           |                       | PRAN<br>Name<br>Acknowledgement No.                                                     |                                    | 1100040745<br>TVNDEEP<br>5100000000                    | 77<br>WXZVC GVI<br>0205345             | NGXPVZX                  |                 | Back to        | <u>Results Page</u> |                      |
|                           |                       | PRAN<br>Name<br>Acknowledgement No.<br>Scheme Selve Request                             | has been Authonized.               | 1100040745<br>TVNDEEP<br>5100000000                    | 77<br>WXZVC GVI<br>0205345             | NGXPVZX                  |                 | Back to        | <u>Results Page</u> |                      |
|                           | C                     | PRAN<br>Name<br>Acknowledgement No.<br>Scheme Setue Request<br>Authorization Timestamp  | has been Authonized.               | 1100040745<br>TVNDEEP<br>51000000000<br>2019-03-16 1   | 77<br>WXZVC GVI<br>0205345<br>14:33:39 | NGXPVZX                  |                 | Back to        | Results Page        |                      |
|                           | <                     | PRAN<br>Name<br>Acknowledgement No.<br>Scheme Setup Request<br>Authorization Timestamp  | titas been Authonizea.<br>)        | 1100040745<br>TVNDEEP<br>5100000000<br>2019-03-16 1    | 77<br>WXZVC GVI<br>0205345<br>14:33:39 | NGXPVZX                  |                 | Back to        | Results Page        |                      |
|                           | <                     | PRAN<br>Name<br>Acknowledgement No.<br>Scheme Setup Request<br>Authorization Timestamp  | has been Authonzeo.                | 1100040745<br>TVNDEEP<br>5100000000<br>2019-03-16 1    | 77<br>WXZVC GVI<br>0205345<br>14:33:39 | NGXPVZX                  |                 | Back to        | Results Page        |                      |
|                           | <                     | PRAN<br>Name<br>Acknowledgement No.<br>Scheme Selve Request<br>Authorization Timestamp  | Has been Aumonzea.                 | 1100040745<br>TVNDEEP<br>5100000000<br>2019-03-16 1    | 77<br>WXZVC GVI<br>0205345<br>14:33:39 | NGXPVZX                  |                 | Back to        | <u>Results Page</u> |                      |
|                           | <                     | PRAN<br>Name<br>Acknowledgement No.<br>Scheme Setur Request<br>Authorization Timestamp  | Has been Aumonzee.                 | 1100040745<br>TVNDEEP<br>5100000000<br>2019-03-16 1    | 77<br>WXZVC GVI<br>0205345<br>14:33:39 | NGXPVZX                  |                 | <u>Back to</u> | Kesuits Page        |                      |
|                           | <                     | PRAN<br>Name<br>Acknowledgement No.<br>Scheme Setup Request<br>Authorization Timestamp  | has been Aumonzea.<br>>            | 1100040745<br>TVNDEEP 1<br>5100000000<br>2019-03-16 1  | 77<br>WXZVC GVI<br>0205345<br>14:33:39 | NGXFVZX                  |                 | <u>Back to</u> | <u>Results Page</u> |                      |
|                           | <                     | PRAN<br>Name<br>Acknowledgement No.<br>Scheme Setur Response<br>Authorization Timestamp | Has been Aumonzea.                 | 1100040745<br>TVNDEEP 1<br>51000000000<br>2018-03-16 1 | 77<br>WXZVC GVI<br>0205345<br>14:33:39 | NGXPVZX                  |                 | <u>Back to</u> | Kesuits Page        |                      |
|                           | <                     | PRAN<br>Name<br>Acknowledgement No.<br>Scheme Salug Request<br>Authorization Timestamp  | has been Aumonzea.<br>>            | 1100040745<br>TVNDEEP<br>5100000000<br>2019-03-161     | 77<br>WXZVC GVI<br>0205345<br>14:33:39 |                          |                 | <u>Back to</u> | results Page        |                      |
|                           | <                     | PRAN<br>Name<br>Acknowledgement No.<br>Scheme Satup Report<br>Authorization Timestamp   | <del>has been Aumonzea.</del><br>2 | 1100040745<br>TVNDEEP<br>\$100000000<br>2018-03-16 1   | 77<br>WXZVC GVI<br>0205345<br>14:33:39 | NGXPVZX                  |                 | <u>Back to</u> | results Page        |                      |
|                           | <                     | PRAN<br>Name<br>Acknowledgement No.<br>Scheme Scherp Recent<br>Authorization Timestamp  | <del>nas been Aumonzea.</del><br>> | 1100040745<br>TVNDEEP<br>5100000000<br>2019-03-161     | 77<br>WXZVC GVI<br>0205345<br>14:33:39 |                          |                 | <u>Back to</u> | Results Page        |                      |
|                           | <                     | PRAN<br>Name<br>Acknowledgement No.<br>Scheme Salup Request<br>Authorization Timestamp  | Has been Austorized.<br>2          | 1100040745<br>TVNDEEP<br>5100000000<br>2019-03-16 1    | 77<br>0205345<br>14:33:39              | NGXPVZX                  |                 | <u>Hack to</u> | (coults Page        |                      |

Figure 14

On authorization of request, the Scheme Preference for the given PRAN will be changed on the next day. Nodal Office can check the status of the request in the CRA system under "View" option.

## 2.2 Verification and authorisation of the Scheme Preference Change request submitted by Subscribers online

Subscribers may also raise an online request in the CRA System for changing the scheme preference. This request will be an OTP based request and hence, it is imperative that the Subscribers' Mobile No. is registered with CRA. The request initiated online by the Subscriber needs to be verified & authorised by the associated Nodal office in the CRA System. The Verifier User will verify the request (with one User ID) and the Authoriser User will authorise the request (with other User ID).

#### A. Verification of Online Scheme Preference Change Request by the Nodal Office:

- The Nodal Office User needs to login to the CRA System with the User ID and Internet Password (IPIN) provided by CRA.
- The Verifier User needs to select 'Verify Subscriber Scheme Preference Change Request' available under 'Authorize Request' tab.

| 🧐 NSDL                                                                                                    |                                                          | Central Record            | Recordkeeping Agency |  |  |
|----------------------------------------------------------------------------------------------------|----------------------------------------------------------|---------------------------|----------------------|--|--|
| Welcome Pay and Accounts Office-1001010800                                                                                  | Navigate to NPSCAN                                       | 18-Mar-2019               | Home   Logout        |  |  |
| Contribution Details Transaction Grievance Exit Withdrawal Request User Maintenance Document Management                     | Views Additional Reports (New) Master Download           | Dashboard CGMS BackOffice | Nodal Offices Upload |  |  |
| Error Rectification Module S1 Submission Details Recruitment Monitoring Automize Request Knowledge Centre                   |                                                          |                           |                      |  |  |
| Verify Subscriber<br>Scheme Preference<br>Change Request<br>Authorize womthonal<br>Withdrawal Request<br>Withdrawal Request | ecordkeeping Agency                                      |                           |                      |  |  |
| Click here to view list of Exit                                                                                             | Claim IDs awaiting any action                            |                           |                      |  |  |
| Subscriber is required to purchase the annuity at the time of Exit                                                          | To view annuity quotes, please click here View Annu      | ity Quotes                |                      |  |  |
| Click here for details related to 'Voluntary Contrib                                                                        | tion in Tier I account by Govt. Sector Subscribers       |                           |                      |  |  |
| Information regarding online submission of FATCA Self-Certification in Subs                                                 | ribers login may be disseminated to your Subscribers     | For details, Click here   |                      |  |  |
| Click here for PFRDA Advisory on s                                                                                          | treamlining of handling of Exit cases                    |                           |                      |  |  |
| NPS Operations G                                                                                                    | ide PAO/DTO DDO                                          |                           |                      |  |  |
| CRA Helpline for Nodal Off                                                                                                  | ces 1800-222-081 (toll-free)                             |                           |                      |  |  |
|                                                                                                    |                                                          |                           |                      |  |  |
| Home   Contact Us   System Configuration   Entry                                                                            | st Secured   Privacy Policy   Grievance Redressal Policy |                           |                      |  |  |

Figure 15

On the next screen, the Verifier User is required to enter any one of the given criteria i.e. PRAN of the Subscriber or Acknowledgement of the request or the Date range.

| 🧐 NSDL                                                                                                    | 5                                                        | Central Re                   | cordkeeping Agency          |
|----------------------------------------------------------------------------------------------------|----------------------------------------------------------|------------------------------|-----------------------------|
| Welcome Pay and Accounts Office-1001010000                                                                                                    | Navigate to NPSCA                                        | AN 16-Mar-2019               | Home   Logout               |
| Contribution Details         Transaction         Grievance         Exit Withdrawal Request         User Maintenance         Document Management           Error Rectification Module         \$1 Submission Details         Recruitment Monitoring         Authorize Request         Knowledge Centre | Views Additional Reports (New) Master E                  | Download Dashboard CGMS Back | Office Nodal Offices Upload |
| Verify Subscriber Scheme Preference Change Request Initiati      RRAN     Acknowledgement No.     From Date     To Date     Searce                                                                                                    | on - Search                                              | * Mandatory Fields           |                             |
| Home   Contact Us   System Configuration   Entr                                                                                                    | ust Secured   Privacy Policy   Grievance Red             | dressal Policy               |                             |
| Best viewed in Internet Explorer 7.0 & above or Mozil                                                                                                    | a Firefox Ver 3 & above with a resolution of 1024 X 768. |                              |                             |

Figure 16

> The User needs to click on the acknowledgement number pending for Nodal Office verification.

| Welcome Pay and     | Accounts Office-1001 | 010600         |                      |                         |                                 |                | Navigate to NPSCAN 16-Mar-2019    |                           |                 | 16-Mar-2019     | Home   Logo          |
|---------------------|----------------------|----------------|----------------------|-------------------------|---------------------------------|----------------|-----------------------------------|---------------------------|-----------------|-----------------|----------------------|
| ntribution Details  | Transaction          | Grievance      | Exit Withdrawal Requ | est User Maintenance    | Document Management             | Views          | Additional Reports (New)          | Master Download           | Dashboard       | CGMS BackOffice | Nodal Offices Upload |
| or Rectification Me | odule S1 Subm        | ission Details | Recruitment Monito   | oring Authorize Request | Knowledge Centre                |                |                                   |                           |                 |                 |                      |
|                     |                      |                |                      |                         |                                 |                |                                   |                           |                 |                 |                      |
|                     |                      |                |                      |                         |                                 |                |                                   |                           |                 |                 |                      |
| ۲                   | Verify Subscri       | ber Scheme     | Preference Chan      | ge Request Initiation   | result                          |                |                                   |                           |                 |                 |                      |
|                     | ,                    |                |                      |                         |                                 |                |                                   |                           |                 |                 |                      |
|                     |                      | -              | _                    |                         |                                 |                |                                   |                           |                 |                 |                      |
|                     |                      | Acknowledge    | ement No.            | User ID                 | Regisration Date                |                | Registered By                     |                           | Request Typ     | e               |                      |
|                     |                      | 510000000      | 0205346              | 110007439645            | 2019-03-16                      | _              | 110007439645                      | Scheme                    | Preference Char | nge Request     |                      |
|                     |                      | 5100000000     | 0205345              | 110004074577            | 2019-03-16                      | _              | 110004074577                      | Scheme                    | Preference Chai | nge Request     |                      |
|                     |                      | 510000000      | 0205535              | 110030330704            | 2019-03-10                      | _              | 110030330704                      | Scheme                    | Preference Cha  | nge Request     |                      |
|                     |                      | 5100000000     | 0205350              | 110027439044            | 2019-03-16                      |                | 110027433044                      | Scheme                    | Preference Cha  | nge Request     |                      |
|                     |                      | 5100000000     | 0205354              | 110020340010            | 2019-03-16                      | _              | 110020340010                      | Scheme                    | Preference Cha  | nge Request     |                      |
|                     |                      |                | Hor                  | ne   Contact Us   S     | ystem Configuration   Ent       | trust Secure   | d   PrivacyPolicy   G             | rievance Redressal Policy | ,               |                 |                      |
|                     |                      |                |                      | Best viewed in Intern   | et Explorer 7.0 & above or Mozi | illa Firefox V | er 3 & above with a resolution of | 1024 X 768.               |                 |                 |                      |
|                     |                      |                |                      | <u>F</u>                | igure 17                        |                |                                   |                           |                 |                 |                      |

The next screen will show the details of the Scheme Preference Change request captured by the Subscriber. The User needs to verify the details and select the 'Authorize' option and then click on 'Confirm' button to complete the request.

| 6 NSDL                                                                                             |                                                                                    |                                                                                   |                                                                  |                                         | Cent                   | ral Record      | lkeeping Agency      |  |  |  |
|----------------------------------------------------------------------------------------------------|------------------------------------------------------------------------------------|-----------------------------------------------------------------------------------|------------------------------------------------------------------|-----------------------------------------|------------------------|-----------------|----------------------|--|--|--|
| Welcome Pay and Accounts Office-1001010600                                                         |                                                                                    |                                                                                   | Navigat                                                          | le to NPSCAN                            |                        | 16-Mar-2019     | Home   Logout        |  |  |  |
| Contribution Details Transaction Grievance Ext<br>Error Rectification Module S1 Submission Details | it Withdrawal Request User Maintenance<br>Recruitment Monitoring Authorize Request | Document Management Views<br>Knowledge Centre                                     | Additional Reports (New)                                         | Master Download                         | Dashboard              | CGMS BackOffice | Nodal Offices Upload |  |  |  |
| ⊛ Sch                                                                                              | neme Preference Change Request Der                                                 | TAILEED WICHIG GUALOVER                                                           | X                                                                |                                         | Back to F              | Results Page    |                      |  |  |  |
|                                                                                                    | PRAN<br>Acknowledgement No.<br>Tier Type<br>Scheme Preference Type                 | 110004074577<br>5100000000205345<br>Tier-1<br>ACTIVE CHOICE                       |                                                                  |                                         | <u>View Signature</u>  |                 |                      |  |  |  |
|                                                                                                    | PFM Name<br>KOTAK MAHINDRA PENSION FUND                                            | D LIMITED KOTA                                                                    | Scheme Name<br>K PENSION FUND SCHEME G                           | - TIER I                                | Contribution<br>100.0% |                 |                      |  |  |  |
|                                                                                                    |                                                                                    | Authorize     Authorize     Reason for Rejection     Confirm                      | teject                                                           |                                         |                        |                 |                      |  |  |  |
|                                                                                                    |                                                                                    |                                                                                   |                                                                  |                                         |                        |                 |                      |  |  |  |
|                                                                                                    | Home   Contact Us   Sy<br>Best viewed in Interne                                   | ystem Configuration   Entrust Secur<br>et Explorer 7.0 & above or Mozilla Firefox | ed   Privacy Policy   Gr<br>Ver 3 & above with a resolution of 1 | ievance Redressal Polic;<br>1024 X 768. |                        |                 |                      |  |  |  |

Figure 18

- The User may also reject the request by providing proper rejection remarks in case of any discrepancy found in the request.
- Upon verification of the request, the next screen will display the Verification Timestamp of the request and this completes the Scheme Preference Change request.

| Ø NSDL                                                                                                    |                                          |                          | Central Reco            | rdkeeping Agency       |
|----------------------------------------------------------------------------------------------------|------------------------------------------|--------------------------|-------------------------|------------------------|
| Welcome Pay and Accounts Office-1001010800                                                                                                    | Navigat                                  | e to NPSCAN              | 10-Mar-2019             | Home   Logout          |
| Contribution Details Transaction Grievance Exit Withdrawal Request User Maintenance Document Management View                                                                                                    | ws Additional Reports (New)              | Master Download Da       | ashboard CGMS BackOffic | e Nodal Offices Upload |
| Error Rectification Module S1 Submission Details Recruitment Monitoring Authorize Request Knowledge Centre                                                                                                    |                                          |                          |                         |                        |
| Scheme Preference Change Request Verification- Complete      PRAN     110004074577     Name     Acknowledgement No.     Receipt No.     Scheme Shalp Request has been authorized by verifier.     Between Set Cardensiden | 5<br>5                                   | >                        | Back to Results Page    |                        |
| Authorization Timestamn 2019-03-16 14:28:5                                                                                                    | 7                                        |                          |                         |                        |
| Home   Contact Us   System Configuration   Entrust S                                                                                                    | cured   Privacy Policy   Gri             | ievance Redressal Policy |                         |                        |
| Best viewed in Internet Explorer 7.0 & above or Mozilla Fire                                                                                                    | fox Ver 3 & above with a resolution of 1 | 1024 X 768.              |                         |                        |

Figure 19

The authorizer User will authorize the request in the CRA system by following the process provided above under Section **2.1(B)**. On authorization of request, the Scheme Preference for the given PRAN will be changed.

#### 3. Impact of Scheme Preference Change:

Following are the areas that have undergone changes due to introduction of Scheme Preference Option for Central Government Subscribers:

#### A. Subscriber Registration:

The Subscriber is allowed to select the Pension Fund and Investment Pattern as per his/her choice at the time of registration under NPS w.e.f. April 1, 2019. The Subscriber is required to provide the relevant details in Subscriber Registration Form (CSRF) as provided below in **Figure 20 & 21** (*the sentences that have been modified in the CSRF are highlighted in RED*).

| POP/POP-SPs rendering services                                                                                                    | s under NPS and Annexure       | S10 is avai        | lable o  | n CRA w    | ebsite)               |                                                                                          |  |  |
|----------------------------------------------------------------------------------------------------|--------------------------------|--------------------|----------|------------|-----------------------|------------------------------------------------------------------------------------------|--|--|
| I would like my PRAN to be p                                                                                                    | printed in Hindi               | YES                |          | NO         |                       | If Yes, please submit details on Annexure II                                             |  |  |
| 10. PENSION FUND (PF) SELE                                                                                                    | CTION AND INVESTMEN            | T OPTION           | I* ( Ple | ease ref   | er to Sr no. 6 of t   | e instructions )                                                                         |  |  |
| (i) PENSION FUND SELECTION (                                                                                                    | Tier I) : Please read below (  | conditions         | before   | e opting f | for the choice of Pe  | nsion Funds:                                                                             |  |  |
| 1. Government Sector: The fol                                                                                                    | lowing Pension Funds (PFs)     | will act joi       | intly as | default    | PFs , if choice is no | exercised by the government employee/subscriber                                          |  |  |
| (a) LIC Pension Fund Limited                                                                                                    | (b) SBI Pension Funds Pvt.     | Limited (c)        | UTI Re   | tirement   | t Solutions Ltd.      |                                                                                          |  |  |
| In case of Central Autonomous                                                                                                    | Bodies (CAB)/ State Govern     | iment (SG)         | /State   | Autonor    | nous Bodies (SAB)     | employees, selection made under this section will be ignored, if choice to               |  |  |
| employees is not notified by the respective State Govt/Ministry.                                                                              |                                |                    |          |            |                       |                                                                                          |  |  |
| 2. All Citizen Model: Subscribers under All Citizen model have the option to choose the available PFs as per their choice in the table below. |                                |                    |          |            |                       |                                                                                          |  |  |
| 3. Corporate Model: Subscribe                                                                                                    | rs shall have the option to o  | choose the         | availa   | ble PFs a  | s per the below tal   | le in consultation with their respective Employer.                                       |  |  |
| 4. NPS Lite: NPS Lite is a group                                                                                                    | choice model where subscr      | <u>riber has a</u> | choice   | of PF an   | d investment optio    | n as available with Aggregator.                                                          |  |  |
| Name of the P                                                                                                    | ension Fund (Please select     | only one)          |          |            | Please Tick (V)       | Default Choice of Pension Funds                                                          |  |  |
| LIC Pension Fund Limited                                                                                                    | IC Pension Fund Limited        |                    |          |            |                       | Available in Government sector, if employee (subscriber does not exercise                |  |  |
| SBI Pension Funds Private Limit                                                                                                    | ed                             |                    |          |            |                       | Available in Government sector, in employee/subscriber uses not exercise<br>choice of PE |  |  |
| UTI Retirement Solutions Limite                                                                                                    | ed .                           |                    |          |            |                       |                                                                                          |  |  |
| ICICI Prudential Pension Funds I                                                                                                    | Management Company Lim         | ited               |          |            |                       |                                                                                          |  |  |
| Kotak Mahindra Pension Fund L                                                                                                    | imited                         |                    |          |            |                       |                                                                                          |  |  |
| Reliance Capital Pension Fund L                                                                                                    | imited                         |                    |          |            |                       |                                                                                          |  |  |
| HDFC Pension Management Co                                                                                                    | mpany Ltd                      |                    |          |            |                       |                                                                                          |  |  |
| Birla Sunlife Pension Manageme                                                                                                    | ent Limited                    |                    |          |            |                       |                                                                                          |  |  |
| * Selection of 01 Pension Fund                                                                                                    | is mandatory for All Citizen   | subscriber         |          |            | •                     |                                                                                          |  |  |
| (ii) INVESTMENT OPTION                                                                                                    |                                |                    |          |            |                       |                                                                                          |  |  |
| ( Please Tick (V) in the box give                                                                                                    | en below showing your inve     | stment op          | tion).   |            |                       |                                                                                          |  |  |
| Active Choice                                                                                                    | Auto Choice                    |                    |          |            |                       |                                                                                          |  |  |
| Please note:                                                                                                    |                                |                    |          |            |                       |                                                                                          |  |  |
| 1. In case you have selected Act                                                                                                    | tive Choice fill up section (i | ii) below a        | nd if y  | ou have s  | selected Auto Choi    | ce fill up section (iv) below .                                                          |  |  |
| 2. In case you do not indicate ar                                                                                                    | ny investment option, your     | funds will         | be inv   | ested in / | Auto Choice (LC 50    |                                                                                          |  |  |
| 3. In case you have opted for Au                                                                                                    | uto Choice and have filled u   | up section (       | iii) bel | ow relati  | ing to Asset Allocat  | on, the Asset Allocation instructions will be ignored and investment will be             |  |  |

#### Figure 20

| Ver 1.4                                                                                              | er 1.4 CSRF                                                                                                    |                                  |                              |                                    |                                   |                                                                                                    |  |  |  |  |
|----------------------------------------------------------------------------------------------------|----------------------------------------------------------------------------------------------------|----------------------------------|------------------------------|------------------------------------|-----------------------------------|----------------------------------------------------------------------------------------------------|--|--|--|--|
| (iii) ACTIVE CH                                                                                      | IOICE – ASSET ALLO                                                                                                    | CATION (to b                     | e filled up (                | only in case you                   | u have selected                   | 'Active Choice' the investment option)                                                                                                    |  |  |  |  |
| Asset Class                                                                                          | E<br>(Cannot<br>exceed 75%)                                                                                                    | C<br>(Max up (<br>to 100%)       | G<br>(Max up to<br>100%)     | A<br>(Cannot<br>exceed 5%)         | Total                             | Asset class E-Equity and related instruments; Asset class C-Corporate debt and related<br>instruments; Asset class G-Goverment Bonds and related instruments; Asset Class<br>A-Alternative Investment Funds including instruments like CMBS, MBS, REITS, AIFS, Invits etc. |  |  |  |  |
| Specify in %                                                                                         |                                                                                                    |                                  |                              |                                    | 100%                              |                                                                                                    |  |  |  |  |
| Choices in<br>Govt sector                                                                            | noices in Not available Available Not available In case of                                                                                                    |                                  |                              |                                    | In case of (                      | Government employee/subscriber the Active choice of Asset Allocation is restricted to Asset Class 'G' only                                                                                                    |  |  |  |  |
| Please note:<br>L. Upto 50 yea<br>2. From 51 yea<br>the matrix on<br>3. The total all<br>pe rejected | Verse costs in the maximum permitted Equity Investment is 75% of the total asset allocation.<br>Upto 50 years of age, the maximum permitted Equity Investment will be as per the equity allocation matrix provided in Annexure A. The tapering off of equity allocation will be carried out as per<br>the matrix on date of birth.<br>3. The total allocation across E, C, G and A asset classes must be equal to 100%. In case, the allocation is left blank and/or does not equal 100%, the application shall<br>be rejected |                                  |                              |                                    |                                   |                                                                                                    |  |  |  |  |
| iv) AUTO CHO<br>In case, you o                                                                       | DICE OPTION (to be<br>do not indicate a ch                                                                                                    | filled up only<br>oice of LC, yo | y in case you<br>our funds w | u have selected<br>ill be invested | l the 'Auto Choi<br>as per LC 50. | ice' investment option).                                                                                                    |  |  |  |  |
| Life Cyc                                                                                             | cle (LC)Funds                                                                                                    | Please Tick<br>Only One          | (V) Cho<br>e                 | pices in Govt<br>sector            | No                                | te: 1. LC 75- It is the Life cycle fund where the Cap to Equity investments is 75% of the total asset                                                                                                    |  |  |  |  |
|                                                                                                    | LC 75                                                                                                    |                                  | No                           | ot available                       |                                   | <ol><li>LC 50- It is the Life cycle fund where the Cap to Equity investments is 50% of the total asset</li></ol>                                                                                                    |  |  |  |  |
|                                                                                                    | LC 50                                                                                                    |                                  |                              | Available                          |                                   | <ol> <li>LC 25- It is the Life cycle fund where the cap to Equity investments is 25% of the total asset</li> <li>Govt. employee can exercice Auto Choice of Asset Allocation for LC 25 &amp; LC 50 only</li> </ol>                                                         |  |  |  |  |
|                                                                                                    | LC 25                                                                                                    |                                  |                              |                                    |                                   |                                                                                                    |  |  |  |  |

Figure 21

However, if the If the choice is not exercised by the Subscriber, NPS contributions will be invested in the existing schemes – LIC, SBI and UTI who will act jointly as default PFs as per the guidelines issued by the Government of India/PFRDA.

**B.** Contribution Transactions: With the implementation of the new Scheme Preference Change option, all the Tier I contributions (Regular, Arrear, Voluntary) of the Government Subscriber subsequent to the new scheme opted by the Subscriber, will be invested in the new scheme. The legacy contributions i.e. contributions accumulated in NPS account till March 31, 2019 (for Subscribers registered under NPS prior to April 1, 2019) will remain invested in the existing schemes – LIC, SBI and UTI will act jointly as default PFs as per the guidelines issued by the Government of India/PFRDA. Redemption and transfer of accumulated contributions will be carried out once guidelines and modalities are provided by Government of India/PFRDA.

In view of the above, the online view of the **Statement of Holding (SOH)** and the **Transaction Statement** will now reflect two tables as provided below. The two tables will be shown for the PRANs having legacy contributions i.e. contributions accumulated in NPS account till March 31, 2019.

Statement of Holding: The SOH will now show two blocks of Account Summary, one as per the new schemes selected and the other as per the legacy (old) schemes.

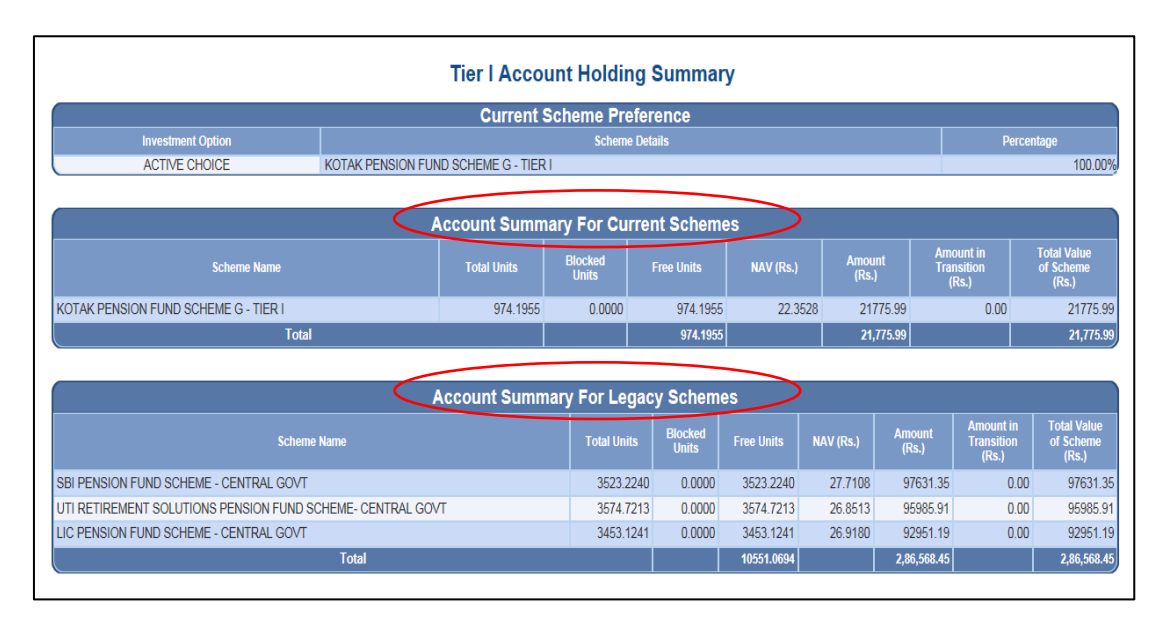

Figure 21

Transaction Statement: The Transaction Statement will also display the two separate blocks of the Investment Details and the Transaction Details as per new scheme and similarly for the legacy (old) schemes.

| Investment Details - Scheme Wise Summary of Active schemes |                                                        |                 |                            |                      |                                |  |  |  |  |  |
|------------------------------------------------------------|--------------------------------------------------------|-----------------|----------------------------|----------------------|--------------------------------|--|--|--|--|--|
| PFM/Scheme                                                 | Total Net Contribution<br>(Rs)                         | Total Units     | Latest NAV<br>Date         | Value at NAV<br>(Rs) | Unrealized Gain / Loss<br>(Rs) |  |  |  |  |  |
| KOTAK PENSION FUND SCHEME G - TIER I                       | 21776.00                                               | 974.1955        | 22.3528<br>26-Feb-2019     | 21775.99             | (0.01)                         |  |  |  |  |  |
| Total                                                      | 21776.00                                               |                 |                            | 21775.99             | (0.01)                         |  |  |  |  |  |
| PFWScheme                                                  | ails - Scheme Wise S<br>Total Net Contribution<br>(Rs) | Cummary of Lega | Cy Schemes Latest NAV Date | Value at NAV<br>(Rs) | Unrealized Gain / Loss<br>(Rs) |  |  |  |  |  |
| SBI PENSION FUND SCHEME - CENTRAL GOVT                     | (Rs)<br>82162.29                                       | 3523.2240       | Date 27.7108               | (Rs)<br>97631.35     | (Rs)<br>15469.06               |  |  |  |  |  |
|                                                            |                                                        |                 | 26-Feb-2019                |                      |                                |  |  |  |  |  |
| UTI RETIREMENT SOLUTIONS PENSION FUND SCHEME- CENTRAL GOVT | 80902.79                                               | 3574.7213       | 26.8513                    | 95985.91             | 15083.12                       |  |  |  |  |  |
|                                                            |                                                        |                 | 26-Feb-2019                |                      | 10000.12                       |  |  |  |  |  |
| LIC PENSION FUND SCHEME - CENTRAL GOVT                     | 78468.92                                               | 3453.1241       | 26.9180                    | 92951.19             | 14482.27                       |  |  |  |  |  |
|                                                            |                                                        | 010011211       | 26-Feb-2019                |                      |                                |  |  |  |  |  |
| Total                                                      | 241534.00                                              |                 |                            | 286568.45            | 45034.45                       |  |  |  |  |  |

|             | Transaction Details of Active Schemes |                          |          |  |  |  |  |  |
|-------------|---------------------------------------|--------------------------|----------|--|--|--|--|--|
|             |                                       | KOTAK PENSION FUND SCHEM |          |  |  |  |  |  |
| Date        | Particulars                           | Amount (Rs)              |          |  |  |  |  |  |
|             |                                       | NAV (Rs)                 | Units    |  |  |  |  |  |
| 01-Apr-2018 | Opening Balance                       |                          | 0.0000   |  |  |  |  |  |
| 20 E-h 2010 | By Cratily for for March 2010         | 4000.00                  | 170.0404 |  |  |  |  |  |
| 20-Feb-2019 | By Contribution for March,2019        | 22.3528                  | 170.9404 |  |  |  |  |  |
| 26 Eab 2010 |                                       | 17776.00                 | 705 2474 |  |  |  |  |  |
| 20-Feb-2019 | Dy Alfear - ARREARS-010               | 22.3528                  | /95.24/1 |  |  |  |  |  |
| 20-Mar-2019 | Closing Balance at NSDL CRA           | 21776.00                 | 974.1955 |  |  |  |  |  |

|             | Transaction Details of Legacy Schemes |                             |                |                                       |                               |                                           |           |  |  |  |  |
|-------------|---------------------------------------|-----------------------------|----------------|---------------------------------------|-------------------------------|-------------------------------------------|-----------|--|--|--|--|
|             |                                       | SBI PENSION FUND SC<br>GOVI | HEME - CENTRAL | UTI RETIREMENT SOL<br>FUND SCHEME- CE | UTIONS PENSION<br>INTRAL GOVT | LIC PENSION FUND SCHEME - CENTRAL<br>GOVT |           |  |  |  |  |
| Date        | Particulars                           | Amount (Rs)                 | Unite          | Amount (Rs)                           | Unite                         | Amount (Rs)                               | Unite     |  |  |  |  |
|             |                                       | NAV (Rs)                    | Units          | NAV (Rs)                              | Onits                         | NAV (Rs)                                  | omis      |  |  |  |  |
| 01-Apr-2018 | Opening Balance                       |                             | 2857.0338      |                                       | 2867.8791                     |                                           | 2793.7102 |  |  |  |  |
| 04 4 2010   | Du Cantalitation for March 2010       | 1504.14                     | 57 2267        | 1549.72                               | 60.8645                       | 1504.14                                   | 50.0144   |  |  |  |  |
| 04-Apr-2010 | by Contribution for March,2016        | 26.2380                     | 57.3207        | 25.4618                               |                               | 25.5309                                   | 58.9144   |  |  |  |  |
| 24 Apr 2019 | By Arrear - DA from 01/18 to 3/18     | 85.80                       | 2 2005         | 88.40                                 | 3.4988                        | 85.80                                     | 3.3873    |  |  |  |  |
| 24-Apr-2010 |                                       | 26.0116                     | 3.2905         | 25.2652                               |                               | 25.3295                                   |           |  |  |  |  |
| 02 May 2010 | Du Cantalitation for April 2040       | 1532.52                     | 50.0744        | 1578.96                               | 62.4956                       | 1532.52                                   | 60.5475   |  |  |  |  |
| 02-May-2016 | By Contribution for April,2018        | 25.9875                     | 50.9714        | 25.2651                               |                               | 25.3110                                   |           |  |  |  |  |
| 20.14 2040  | D 0 11 C C N 2000                     | 1555.74                     | 50.0700        | 1602.18                               | co 5500                       | 1486.08                                   | 58.8397   |  |  |  |  |
| 30-May-2018 | By Contribution for May,2018          | 25.9404                     | 59.9736        | 25.2086                               | 63.5568                       | 25.2564                                   |           |  |  |  |  |
| 02 14 2040  | Pu Contribution for lune 2010         | 1555.74                     | 50,0205        | 1602.18                               | C2 5770                       | 1486.08                                   | 50,0000   |  |  |  |  |
| 02-JUI-2016 | By Contribution for June,2018         | 25.9595                     | 59.9295        | 25.2003                               | 63.5776                       | 25.2391                                   | 58.8800   |  |  |  |  |
| 04.4 2040   |                                       | 1605.99                     | 00 7000        | 1653.93                               | 04.0070                       | 1534.08                                   | 59.6396   |  |  |  |  |
| 01-Aug-2018 | By Contribution for July,2018         | 26.4275                     | 60.7696        | 25.6953                               | 64.3670                       | 25.7225                                   |           |  |  |  |  |
| 02.0 2040   | D. Orabilitation for Associat 2040    | 1605.99                     | 00.7000        | 1653.93                               | 61.2442                       | 1534.08                                   | 50 0000   |  |  |  |  |
| 03-Sep-2018 | By Contribution for August, 2018      | 26.4274                     | 60.7698        | 25.7056                               | 64.3412                       | 25.7379                                   | 59.6039   |  |  |  |  |

Figure 22

#### \*\*\*\*\*\*\*